令和6年度(2024年度)入学生用

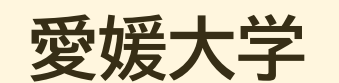

# 入学手続専用サイト利用ガイド

| Step1 | ログイン・・・・・・・・・・・・・・・・・・・・・・・ 1            |
|-------|------------------------------------------|
| Step2 | 手続選択                                     |
| Step3 | 宣誓書                                      |
| Step4 | 入学手続情報の登録 ・・・・・・・・・・・・・・・・2              |
| Step5 | 学生証用写真のアップロード・・・・・・・・・・・・・・・・・・・・・・・・・ 4 |
| Step6 | 入学料の支払い ・・・・・・・・・・・・・・・・5                |
| Step7 | 授業料口座引落情報の登録 5                           |
| Step8 | 入学手続書類の出力 ・・・・・・・・・・・・・・ 7               |
| その他   | 入学辞退、アカウント通知・・・・・・・ 8                    |

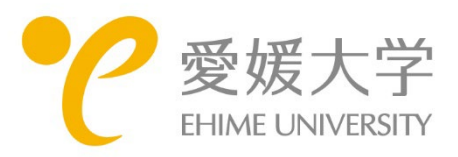

## Step1 ログイン

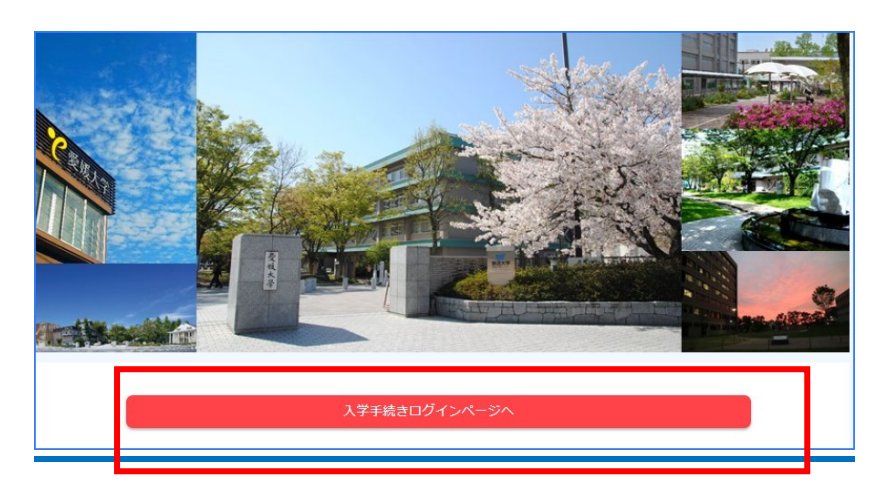

### 入学手続専用サイト https://e-apply.jp/ds/ehime-u-nyugaku/

入学手続専用サイトからメールが届くこ とがありますので、受信設定されている 方は、次のドメインからのメールを受信 できるように設定しておいてください。 @e-apply.jp

| 5   | 受缺癖号      | 受験番号を入力してください。                                                                                                    |
|-----|-----------|----------------------------------------------------------------------------------------------------|
| 9   | 生年月日      | 生年月日を入力してください。                                                                                                    |
| ,   | 47-623    | パスワードを入力してください。                                                                                                    |
|     |           | <b>ඩ</b> ප්රජාවනයක් සංක්රීමය සංක්රීමය සංක්<br>සංක්රීමය සංක්රීමය සංක්රීමය සංක්රීමය සංක්රීමය සංක්රීමය සංක්රීමය සංක්රීමය සංක්රීමය සංක්රීමය සංක්රීමය සංක්රීමය සංක්<br>සංක්රීමය සංක්රීමය සංක්රීමය සංක්රීමය සංක්රීමය සංක්රීමය සංක්රීමය සංක්රීමය සංක්රීමය සංක්රීමය සංක්රීමය සංක්රීමය සංක්<br>සංක්රීමය සංක්රීමය සංක්රීමය සංක්රීමය සංක්රීමය සංක්රීමය සංක්රීමය සංක්රීමය සංක්රීමය සංක්රීමය සංක්රීමය සංක්රීමය සංක |
| つの言 | 認証を人力して - | < 戻る                                                                                                    |

### ログイン

次の3つを入力してログインします。 ・受験番号 ・生年月日 生年月日は数字8桁です。 例:2005年5月5日 → 20050505 ・パスワード 合格通知に同封されている「入学手続専 用サイトの利用について」に記載された パスワードを入力してください。

## <u>Step2</u> 手続選択

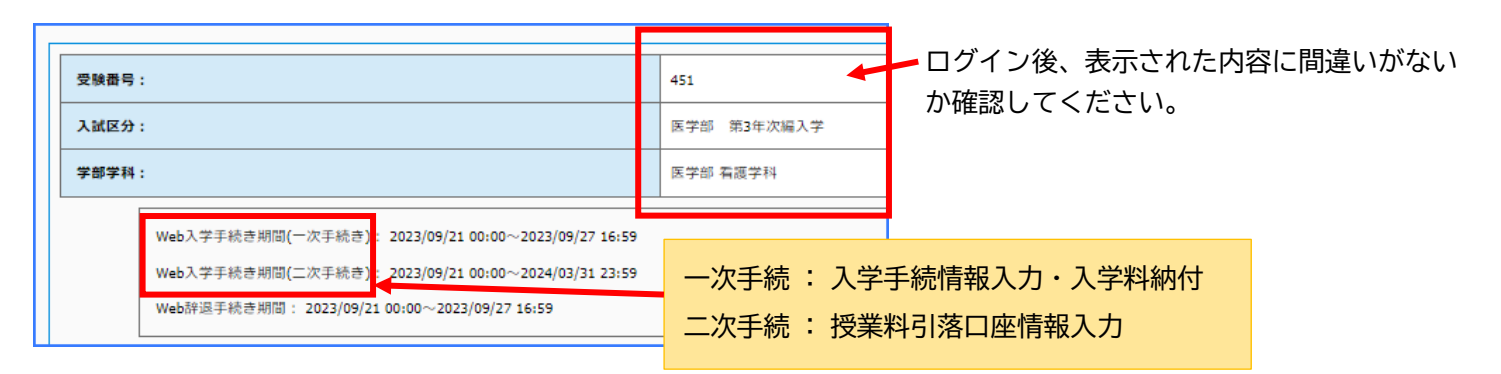

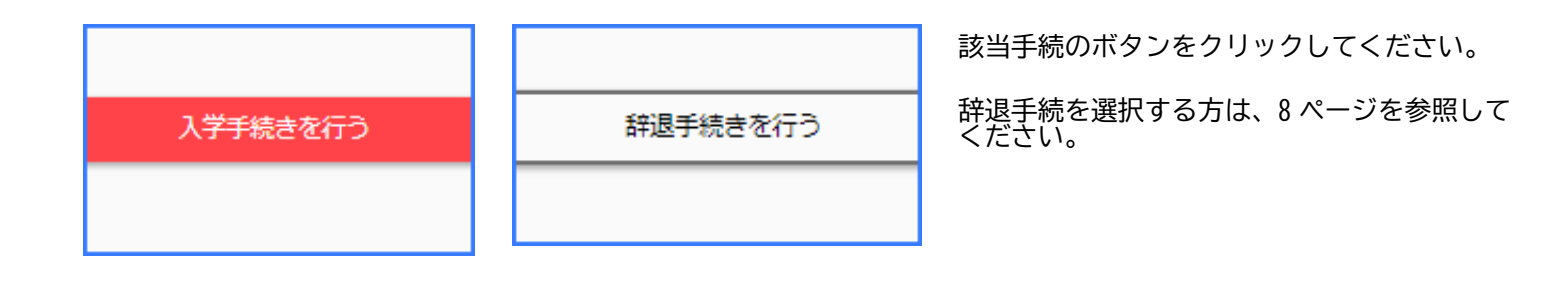

## <u>Step3 宣誓書</u>

|          |                                                                                        | 宣誓書                               |
|----------|----------------------------------------------------------------------------------------|-----------------------------------|
|          | 宫接责                                                                                    |                                   |
|          | 緊張大学長 段<br>このたび損学へ入学を許可されましたうえは、損学の学問・大学院学朋及び学生準問等が在学中、適用されることに同意し、かつ、これらを遵守することを誓います。 | 宣誓書の内容を確認                         |
|          |                                                                                        | ユニズはナクトロリナエロマユナ                   |
|          | 社会共前学師 地域四原マネジメント学科 意山急村マネジメントコース                                                      | 人子 手続を行う日付を四層で入力<br>(例・2023/0/10) |
|          | 社会尊子                                                                                   |                                   |
|          | 2005 / D4 • / O1 •                                                                     |                                   |
| <b>B</b> | 上記の営業間の内容について同意します。                                                                    | 同意ボタンにチェック                        |
|          | *^ >                                                                                   |                                   |
|          | 风谷                                                                                     |                                   |

## Step4 入学手続情報の登録

| 入学 | 入学者情報            |                                                                       |  |
|----|------------------|-----------------------------------------------------------------------|--|
|    | 氏名変更チェック         | 外字があるなど、表示氏名が実施の氏名と異なる場合のみチェックをし、出力した「保証書」に実施の氏名を記載してください、<br>□ 氏名文要有 |  |
|    | ክታቪዳ 🚳           | ■半角カナで入力して下さい。<br>807/300                                             |  |
|    | 選字氏名 <b>2</b> 33 | 法文大郎                                                                  |  |
|    | 生年月日 必須          | 2005 / 01 v / 05 v                                                    |  |
|    | <b>郵便酬号</b>      | - (17/H87-^                                                           |  |
|    | 都道府県 必須          | 選択してください・                                                             |  |
|    | 市町村 2000         |                                                                       |  |
|    | 番地 必須            |                                                                       |  |
|    | 建物名              | 建物各・邮場の号数まで記入して下さい。                                                   |  |
|    | 住属区分             | 選択してください                                                              |  |
|    | 固定電話番号           |                                                                       |  |
|    | 携带電話舞号           |                                                                       |  |
|    | メールアドレス 23       | 入学までの師に大学から遺絵をすることがあります。確実に気信できるメールアドレスを入力してください。                     |  |

| 父母等情報 |                      |                |
|-------|----------------------|----------------|
|       | <i>ከ</i> ታቬ <b>ዳ</b> | *半角カナで入力して下さい。 |
|       | 漢字氏名                 |                |
|       | 本人との続柄               | 選択してください       |
|       | <b>郵使番号</b>          | - (止所线集へ)      |
|       |                      |                |

| 保訂 | 保証人情報     |                                             |  |
|----|-----------|---------------------------------------------|--|
|    | ከታ ቪዲ 🚳   | 保証人は、父母又はこれに集ずる者 (成人で身元が確実な者) とします<br>て下さい。 |  |
|    | 漢字氏名      |                                             |  |
|    | 入学手続者との続柄 | 選択してください                                    |  |
|    |           | 1                                           |  |

| 本人勤務先 |         |                                       |
|-------|---------|---------------------------------------|
|       | 勤務先名    |                                       |
|       | 勤務先郵便番号 | · · · · · · · · · · · · · · · · · · · |
|       |         |                                       |

### 入学者情報

🗕 氏名変更チェック

出願時に登録している氏名に修正(外字、改 姓など)がある場合にチェックを入れ、情報 登録後に出力する「保証書」の氏名欄に正し い氏名を記載してください。

#### メールアドレス

出願時に登録したメールアドレスが表示され ています。メールアドレス(確認用)にも入 力してください。変更がある場合は両方の欄 に新しいメールアドレスを入力してくださ い。

#### 父母等情報

父母等の情報は、次の「保証人」の情報と 同じ場合でも登録してください。

### 保証人情報

保証人は父母又はこれに準ずる者(成人で身 元が確実な者)です。 外国人留学生の方は、保証人情報について 学部・研究科等から指示があった場合には、 その指示に従ってください。

### 本人勤務先

社会人選抜で入学する者など、入学者本人が 勤務している場合は、登録してください。

### Step4 入学手続情報の登録

| 通学証明書交付申請 |                                  |                  |
|-----------|----------------------------------|------------------|
|           |                                  |                  |
|           | 通学区間①<br>出発駅名                    |                  |
|           |                                  |                  |
|           | 通字区間①<br>到着駅名                    |                  |
|           | 通学区間①                            | ※経由駅は該当がある場合のみ記入 |
|           | 経由駅                              |                  |
|           | 通学区間①<br>定期乗車券の通用期間【1カ月/3カ月/6カ月】 | 選択してください ▼       |
|           | 通学区間①<br>通学手段【JR/私鉄/バス】          | 選択してください ▼       |

#### 予防接種調査

| 「麻疹」罹患歴の有無          | 選択してください・  |
|---------------------|------------|
| 【麻疹】予防接種回数          | 選択してください・  |
| (風疹) 罹患歴の有無 必須      | 選択してください   |
| 【風疹】予防接種回数 必須       | 選択してください・  |
| [流行性耳下腺炎] 福患歴の有無 必須 | 選択してください ▼ |
| [流行]生耳下腺炎]予防接種回数 必須 | 選択してください・  |
| 【水痘】罹患歴の有無          | 選択してください ▼ |
| 【水痘】予防接種回数 必須       | 選択してください・  |

#### 予防接種調査

通学証明書交付申請

合のみ、登録してください。

証明書は、入学日以降に発行します。

大学での集団生活のために、自分がこれまで に受けた予防接種や感染歴について、母子手 帳・学校保健手帳などで確認して入力してく ださい。

通学定期の購入などで通学証明書が必要な場

※麻疹風疹混合ワクチン(MR ワクチン)を接 種している場合は、「麻疹」「風疹」の両方 に入力してください。

| 成績期示同意              |                                                                          |            |
|---------------------|--------------------------------------------------------------------------|------------|
| 保証人・父母等への成績開示に関する同意 | 学部在学中の学業成場修得状況を保証人・父母等に提供する。<br>大学院の成績は提供していません。大学院入学者は「大学院の<br>選択してください | にあた<br>のため |

| 愛力 | アカウント申請及び誓約内容の同意 |                                                               |
|----|------------------|---------------------------------------------------------------|
|    | 愛媛大学アカウント申請及び誓約  | 学生用アカウント (ID及びパスワード) を利用するにあたり、<br>す。<br>愛近大学情報システム利用上のガイドライン |

| 入学科免除 · 微取图予申請  |                                                                                                    |  |
|-----------------|----------------------------------------------------------------------------------------------------|--|
| 入学科免除又は撤収路予の申請  | 入学科気除等に関する詳細は入学戦内及び愛域大学公式ウェブサイトで確認してください。<br>https://www.ehme-u.a.to/extrance/scholarshic-exemption/<br>※申請される方は申請連載を入学手校授協要部に同想し、入学手校規踏内に必ず動送してください。<br>※不敬の点は感気大学学生生授協議すご教告としたさい。<br>※中央主法書指題、TPD 1000.003.0460 だーいい。 |  |
|                 |                                                                                                    |  |
|                 | □入学科免除を申請する(免除結果が出るまで徴収證予されます。)                                                                                                    |  |
|                 | ↓大手料切りは空子のシッチ申請96                                                                                                    |  |
|                 |                                                                                                    |  |
| 申請しない           |                                                                                                    |  |
|                 |                                                                                                    |  |
| □ 入学料免除を申請する(免除 | 結果が出るまで徴収猶予されます。)                                                                                                    |  |
| 入学料徴収猶予のみ申請する   |                                                                                                    |  |

#### 成績開示同意

本人の同意のもと、在学中の成績を保証人、 父母等に提供しています。 大学院入学者は「大学院のため該当しない」 を選択してください。

#### 愛大アカウント申請及び誓約内容の同意

ガイドラインをよく読み「申請する」に チェックを入れてください。

※愛大アカウントとは、愛媛大学の学生として個人に 1つ発行するユーザー名とパスワードのことです。

#### 入学料免除・徴収猶予申請

該当する項目のいずれか一つだけにチェック を入れてください。

入学料免除又は入学料徴収猶予を申請した場 合は、入学料支払ボタンは表示されません。

入学料免除等に関する詳細は、「入学案内」 及び愛媛大学公式ウェブサイトでご確認くだ さい。

愛媛大学公式ウェブサイト(免除関係) https://www.ehime-u.ac.jp/entrance/scholarship-exemption/

不明な点は学生生活支援課までお問合せください。 愛媛大学学生生活支援課 TEL:089-927-9169

E-mail:menjo@stu.ehime-u.ac.jp

## Step5 学生証用写真のアップロード

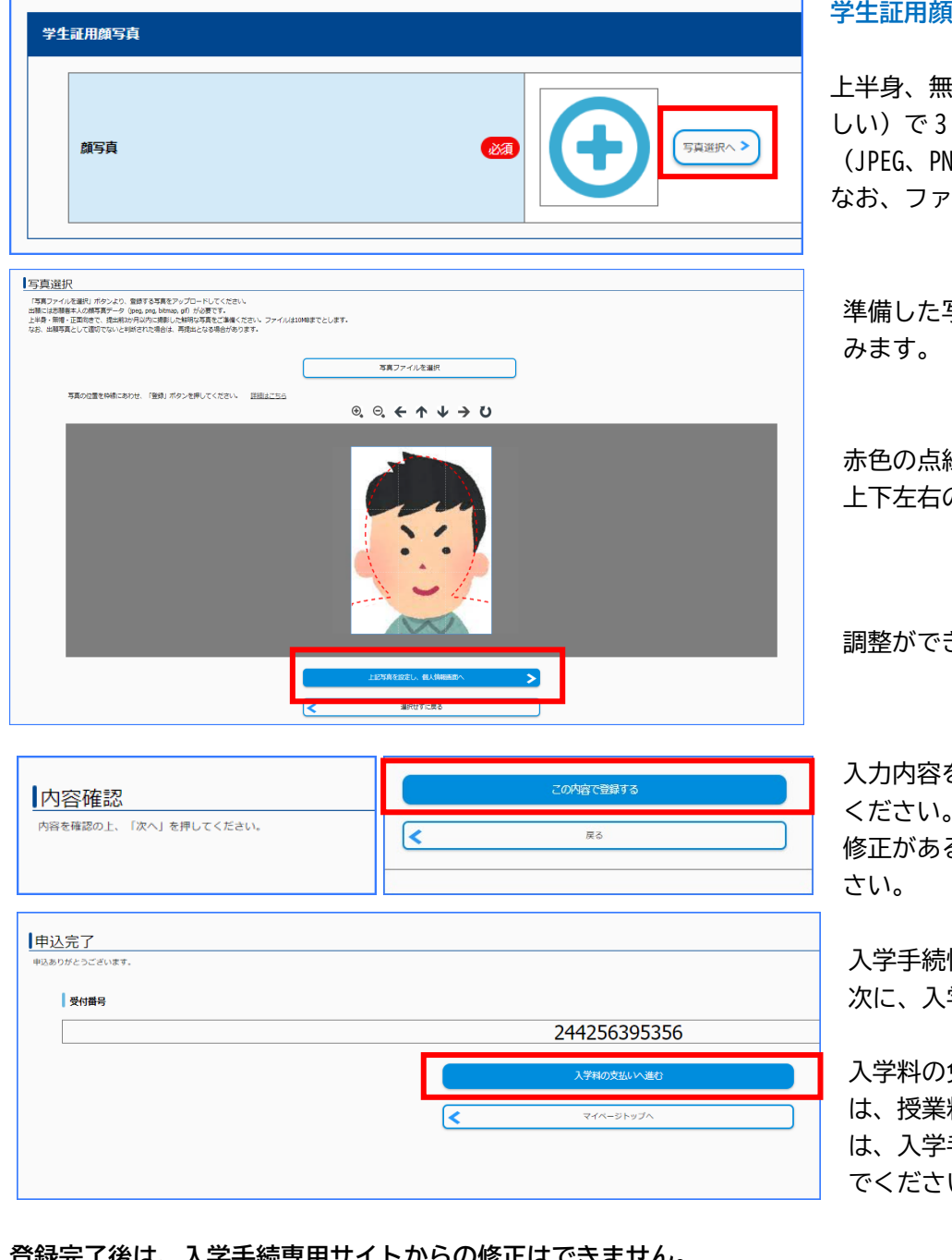

#### 学生証用顔写真

上半身、無帽、正面向き(背景は無地が好ま しい)で3カ月以内に撮影した顔写真データ (JPEG、PNG、ビットマップ、GIF) が必要です。 なお、ファイルは 10MB までとします。

準備した写真のデータを選択し、取り込

赤色の点線を目安にして、拡大・縮小、 上下左右の位置を調整してください。

調整ができたら、次へ進んでください。

入力内容を確認後、登録ボタンを押して ください。

修正がある場合は「戻る」を押してくだ

入学手続情報の登録が完了しました。 次に、入学料の支払いに進んでください。

入学料の免除又は徴収猶予を申請した場合 は、授業料引落口座情報入力(Step7)又 は、入学手続書類の出力(Step8)へ進ん でください。

### 登録完了後は、入学手続専用サイトからの修正はできません。

修正の必要がある場合は、入学する学部・研究科・学環の入試係までご連絡ください。

| 学部・研究科・学環(入試係)               | 電話           | E-mail                              |
|------------------------------|--------------|-------------------------------------|
| 法文学部 / 人文社会科学研究科 (法文学)       | 089-927-9220 | <u>llgakumu@stu.ehime-u.ac.jp</u>   |
| 教育学部 / 教育学研究科                | 089-927-9377 | <u>edgakumu@stu.ehime-u.ac.jp</u>   |
| 社会共創学部 / 人文社会科学研究科(産業システム創成) | 089-927-9019 | <u>crigakum@stu.ehime-u.ac.jp</u>   |
| 理学部                          | 089-927-9546 | <u>scigakum@stu.ehime-u.ac.jp</u>   |
| 工学部                          | 089-927-9697 | <u>kougakum@stu.ehime-u.ac.jp</u>   |
| 医学部                          | 089-960-5869 | <u>mkyoumu@stu.ehime-u.ac.jp</u>    |
| 農学部 / 農学研究科                  | 089-946-9806 | <u>agrgakum@stu.ehime-u.ac.jp</u>   |
| 地域レジリエンス学環                   | 089-927-9177 | <u>resilience@stu.ehime-u.ac.jp</u> |

### <u>Step6 入学料の支払い</u>

※入学料の免除・徴収猶予を「申請する」にチェックを入れた場合、政府派遣の留学生など自身で支払う必要のな い場合などは、支払の画面は表示されません。

| 支払い選択<br>次の支払い期限までに、ご希望のお支払い方法より、お支払いください。<br>支払い期限までお支払いがなされないときは、お申込みは自動的に取り消されます。 | <mark>支払い選択</mark><br>可能な支払方法は次のとおりです。<br>希望する決済方法を選択し、手続を進めてく<br>ださい。なお、手数料は入学者負担となりま |
|--------------------------------------------------------------------------------------|----------------------------------------------------------------------------------------|
| 支払い完了           お友払い労売でしました。<br>あなたの使何番号は以下の通りですので、大切に保存してください。                      | すので、ご了承ください。<br>・クレジットカード払い<br>・コンビニ払い<br>・銀行振込(ペイジー・ネットバンキング)                         |
| ছিন#ড<br>247231760026<br>⊽বল-উ৮৬০০                                                   | 支払が完了したら、マイページトップに戻っ<br>てください。                                                         |
| 授業料引落口座情報入力 入学手続き書類                                                                  | 授業料引落口座情報入力(Step7)又は、<br>入学手続書類の出力(Step8)へ進んでくだ<br>さい。                                 |
| 辞退手続きを行う                                                                             |                                                                                        |

## Step7 授業料口座引落情報の登録

引落口座は、大学が指定する金融機関(伊予銀行、愛媛銀行、愛媛信用金庫、ゆうちょ銀行)の、入学生本人また は保証人の普通預金口座としてください。

後日登録する場合は、再度入学手続専用サイトヘログインのうえ、必要事項の入力を行ってください。 登録は 2024 年 3 月 31 日まで可能です。

| 金融 | 機関    |                                                      |
|----|-------|------------------------------------------------------|
|    | 金融機関名 | 伊予銀行、愛媛還行、愛媛還用金庫、ゆうちょ銀行から選択してください。<br>ん)<br>選択してください |
| 銀行 | 情報    |                                                      |
|    | 支店名   | 伊予銀行・愛媛銀行・愛媛信用金庫の場合は以下の項目を記入してください<br>選択してください ▼     |
|    | 口座番号  |                                                      |

| ゆうちょ銀行情報    |                                            |
|-------------|--------------------------------------------|
| 週帳記号(5桁目まで) | ゆうちょ銀行の場合は以下の項目を記入してください                   |
| 通帳記号(6桁目)   | **通帳記号の後にハイフンと数字がある場合のみ記入してください。           |
| 通帳掛号        | **7桁以下の場合は、頭に「0(ゼロ)」を付けて、8桁になるように記入してください。 |

#### 金融機関

希望する金融機関を選択してください。

#### 伊予銀行、愛媛銀行、愛媛信用金庫

支店名を選択し、口座番号を入力してくだ さい。

口座番号が6桁以下の場合は、頭に「0」 を入れて7桁にしてください。

#### ゆうちょ銀行

通帳記号と通帳番号を入力してください。 通帳記号(6桁目)は、通帳記号の後に、 ハイフンと数字がある方が対象です。 ハイフンの後の数字を入力します。

通帳番号が7桁以下の場合は、頭に「0」
 を入れて8桁にしてください。

5/8ページ

### Step7 授業料口座引落情報の登録

| п <u>ляха́</u>                                                                                                    |                                                                                                    |
|----------------------------------------------------------------------------------------------------|----------------------------------------------------------------------------------------------------|
| 10251007                                                                                                    | 口座名義人                                                                                                    |
| カナ氏名 (20) 「「「」」 「 「 」 「 」 「 」 「 」 」 「 」 」 「 」 」 」 」 」 」 」 」 」 」 」 」 」 」 」 」 」 」 」 」                                                                                                    | 必要事項を入力してください。                                                                                                    |
| 276A @                                                                                                    |                                                                                                    |
| 教使員今         予生木人の口座を雑誌する場合で任所が確定していない場合は、口座雑誌時の通出任所を注入制います           ・         1000000000000000000000000000000000000                                                                                                    |                                                                                                    |
| 野道白色         ()         ()         ()         ()         ()         ()         ()         ()         ()         ()         ()         ()         ()         ()         ()         ()         ()         ()         ()         ()         ()         ()         ()         ()         ()         ()         ()         ()         ()         ()         ()         ()         ()         ()         ()         ()         ()         ()         ()         ()         ()         ()         ()         ()         ()         ()         ()         ()         ()         ()         ()         ()         ()         ()         ()         ()         ()         ()         ()         ()         ()         ()         ()         ()         ()         ()         ()         ()         ()         ()         ()         ()         ()         ()         ()         ()         ()         ()         ()         ()         ()         ()         ()         ()         ()         ()         ()         ()         ()         ()         ()         ()         ()         ()         ()         ()         ()         ()         ()         () <th< th=""><th></th></th<> |                                                                                                    |
| तमार्थ 🚳                                                                                                    |                                                                                                    |
| He (33                                                                                                    |                                                                                                    |
| <b>建物名</b> - 部準の特別まで記入して下さい。                                                                                                    |                                                                                                    |
|                                                                                                    |                                                                                                    |
| メ−ルアドレス         elemedigiadi518gma1com                                                                                                    |                                                                                                    |
|                                                                                                    | 入力が完了したら、次へ進んでください。                                                                                                    |
| この内容で登録する<br><                                                                                                    | <mark>内容確認</mark><br>入力した内容を確認し、間違いがなければ<br>「この内容で登録する」を押してください。<br>訂正がある場合は「戻る」を押してくださ<br>い。                                                 |
| 授業料口座引落情報登録完了<br><sup>登録ありがとうございます</sup><br><b>受付番号</b><br>240357362792                                                                                                    | 授業料口座引落情報の登録が完了しました。<br>マイページトップを押してください。                                                                                                    |
|                                                                                                    | マイページトップ画面に表示されている<br>「授業料口座引落依頼書」を押してくださ                                                                                                    |
|                                                                                                    | v 'o                                                                                                    |
| ◎ 書類の流れ 本人 → 金融機関         (金融機関用)         授業料口座引落依頼書         自動払込利用申込書         御中                                                                                                    | 金融機関へ提出する書類が表示されます。<br>1~3枚目には、書類の注意事項が記載さ<br>れていますので、よく確認してください。<br><u>4~6枚目の3枚セットを印刷し、必要事</u><br><u>項記載、押印のうえ、金融機関に提出して</u><br><u>ください。</u> |
|                                                                                                    | ※この書類は大学への送付は不要です。                                                                                                    |

## Step8 入学手続書類の出力

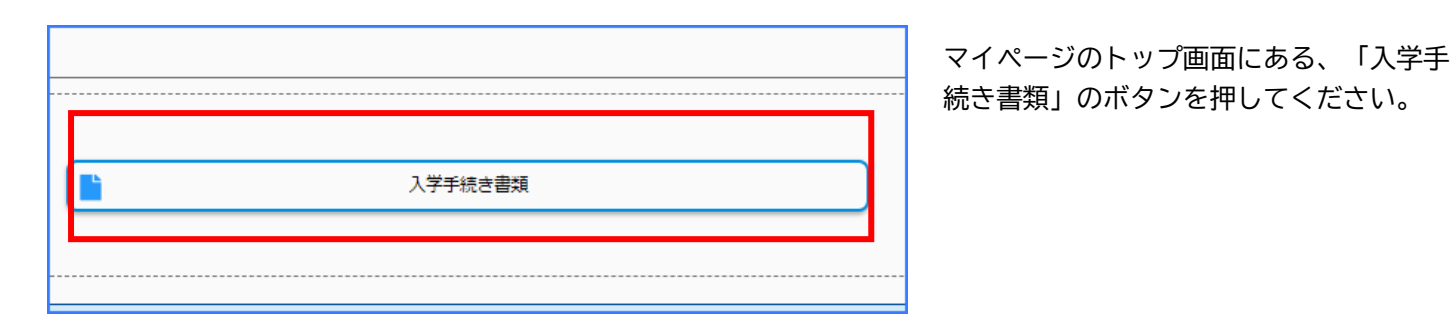

(別紙様式 2) 保 証 (※保証人が記入してください) 年 月 日 令和 愛媛大学長 殿 会和6 在唐入学 E 所 学 フリガナ 生 生年 月日 氏 名 上記の者については、貴学在学中、貴学の学則及び学生準則等を遵守させること、学生の身分 異動(休学、他大学(他大学院)・他学部受験、退学、留学)の同意、成績表の受領、緊急時の 連絡対応及び身元引受けについて、保証人として責任を持ちます。

#### 保証書印刷

保証書が表示されます。 印刷し、日付(記入日)、学生氏名(カ ナ含む)、保証人氏名(カナ含む)を、 <u>保証人が自署したもの</u>を、他の必要書類 とともに大学へ郵送してください。

入学手続情報入力時に、氏名変更にチェ ックを入れた方は、この保証書に正しい 氏名を記載してください。

|                     | 速               | 達  |        |                            |
|---------------------|-----------------|----|--------|----------------------------|
| 郵便切手                | 教               | 重数 | 愛 爱    | 790- <u>8577</u><br>松<br>山 |
| 入<br>学乗             | <b>肎学生支援部</b> 入 |    | ト<br>学 | 市<br>文<br>京<br>町<br>三      |
| -続<br>書類在<br>中<br>留 | 武<br>課<br>行     |    |        | 番                          |

#### 宛名印刷

<u>一般選抜(前期日程・後期日程)のみ表示</u> されます。

印刷し、必要事項を記入のうえ、大学へ入 学手続書類を郵送する際、封筒に貼る宛名 としてご使用ください。

宛名が表示されない選抜については、入学 案内に記載する宛先をご記入ください。

サイトへの登録だけでは入学手続は完了しませんので注意してください!
出力した保証書のほか、入学手続に必要な書類等を同封のうえ、
入学手続期間最終日の17時までに届くように郵送してください。
入学手続に必要な書類等は、入学案内に記載しています。

## その他入学辞退

| 入学手続き申込一覧                                                   | 入学手続専用サイトにログイン後、<br>「辞退手続きを行う」を押してください。                              |
|-------------------------------------------------------------|----------------------------------------------------------------------|
|                                                             |                                                                      |
| 辞退手続きを行う                                                    |                                                                      |
| 辞退手続き情報を確認の上、「次へ」を押してください。                                  | 辞退手続き情報に必要事項を入力して、<br>次へ進んでください。                                     |
| 辞退手続き情報                                                     | 入力内容の確認画面で、「この内容で登録す<br>る」を押すと、辞退手続きが完了します。                          |
| 受験番号<br>入試区分                                                |                                                                      |
|                                                             |                                                                      |
| 辞退手続き書類                                                     | マイページのトップ画面に「辞退手続き書類」<br>が表示されますが、辞退者自身の確認用のもの<br>で、大学に提出する必要はありません。 |
| 入学手続登録後の辞退は、インターネットでは行えません。<br>必ず電話にて、該当の学部・大学院の入試係へご連絡ください | ハ。(連絡先:5 ページ参照)                                                      |

### その他 アカウント通知

愛大アカウントを入学手続専用サイトからお知らせする予定です。 詳細が決まりましたら、愛媛大学公式ウェブサイトの「新入生特設ページ」でご案内します。